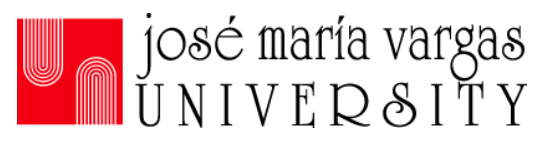

# **INFORMACIÓN SOBRE LOS MODULOS DE 40 HORAS PARA PREESCOLAR**

Los modulos de las 40 horas consta de seis (6 o 7) modulos. El estado de la Florida, requiere que se completen estos modulos para toda persona interesada en trabajar en una escuela de educación preescolar. De estos seis o siete módulos, cinco son requeridos y uno o dos son electivos. A continuación esta la lista de los módulos:

| Módulos requeridos (5)                                                              |            | Horas de Instrucción                  | Costo por  |
|-------------------------------------------------------------------------------------|------------|---------------------------------------|------------|
|                                                                                     | Iniciales  | (Los exámenes se deben pagar a traves | módulos en |
|                                                                                     | del modulo | del Dep. de Niños y Familias)         | dólares    |
| Observación de la Conducta                                                          | BOSR       | 6 horas (Costo de examen \$6)         | 37.00      |
|                                                                                     |            |                                       |            |
| Abuso y Negligencia Infantil                                                        | CAAN       | 4 horas (Costo de examen \$4)         | 37.00      |
|                                                                                     |            |                                       |            |
| Crecimiento y Desarrollo Infantil                                                   | CGDR       | 6 horas (Costo de examen \$6)         | 37.00      |
| Reglas y Regulación                                                                 | RNRF       | 6 horas (Costo de examen \$6)         | 37.00      |
| Salud, Seguridad y Nutrición                                                        | HSAN       | 8 horas (Costo de examen \$8)         | 37.00      |
| TOTAL                                                                               |            | 30 horas de modulos <u>requeridos</u> |            |
| Electivas (1 o 2)                                                                   |            | 10 horas de modulos <u>electivos</u>  |            |
| Entendiendo practicas apropiadas                                                    | UDAP       | 5 horas (Costo de examen \$5)         | 33.00      |
| para el desarrollo                                                                  |            |                                       |            |
| Infantes (0-3 años)                                                                 | ITPR       | 5 horas (Costo de examen \$5)         | 32.00      |
|                                                                                     |            |                                       |            |
|                                                                                     |            |                                       |            |
|                                                                                     |            |                                       |            |
|                                                                                     | 0          |                                       |            |
|                                                                                     |            |                                       |            |
| Entendiendo practicas apropiadas                                                    | UDAP       | 5 horas (Costo de examen \$5)         | 33.00      |
| para el desarrollo                                                                  |            |                                       |            |
|                                                                                     |            |                                       |            |
| Pre-Escolar (3-5 años)                                                              | PSPR       | 5 horas (Costo de examen \$5)         | 32.00      |
|                                                                                     |            |                                       |            |
|                                                                                     | 0          |                                       |            |
| Necesidades Especiales                                                              | SNP        | 10 horas (Costo de examen \$10)       | 65.00      |
| **Debe seleccionar uno o dos de estos módulos electivos para completar el programa. |            |                                       |            |
| Costo estimado del programa con 6 o 7 módulos: 250.00                               |            |                                       |            |

Dias que inicia los modulos: Los dias Martes y Sábados

## Horarios disponibles:

**Semana mañana: Martes** y **Jueves** de 9:00pm-12:00pm (Nota: El horario de las clases de HSAN(Salud) de 9:00pm-1:00pm).

**Semana noche: Martes** y **Jueves** de 7:00pm-10:00pm (Nota: El horario de las clases de HSAN(Salud) es de: 6:00pm-10:00pm).

**Fin de semana: Sábado** para UDAP/ITRP/PSPR/SNP 8:00am-1:30pm, CAAN 8:00am-12:00pm, CGDR/RNRF/BOSR 8:00am-3:00pm y HSAN 8:00am-4:45pm.

Si deseas más información sobre este programa, comunícate a la **oficina de admisión** llamando al **954-322-4460** o visita nuestra página <u>www.jmvu.edu</u> . Para aplicar dele un clic a <u>Aplica hoy</u>.

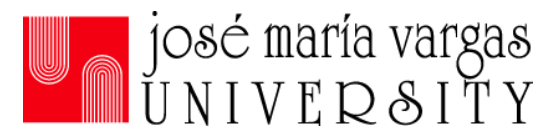

### Instrucciónes para crear una cuenta con el Departamento de Niños y Familias

- 1.) Ir a la página de https://www.myflfamilies.com/
- 2.) Pon el mouse encima de Services
- 3.) Pon el mouse encima de Child and Family Services
- 4.) En Child Care Training Account Dale clic a Login
- 5.) Dar un clic en Sign up
- 6.) Escriba el correo electrónico en donde dice email address y confirmelo donde dice confirm email
- 7.) Darle un clic a create new account
- 8.) Llene los datos requeridos y darle un clic a submit
- 9.) Despues de que le da un clic a submit el sistma le va a generar una clave temporal por favor anote la clave.
- 10.) Escriba su correo electrónico en donde dice email address
- 11.) Darle un clic a continue
- 12.) Escriba su clave temporal en donde dice password
- 13.) Darle un clic a login
- 14.) Llene todos los datos requeridos por el sistema
- 15.) Cuando entre puede mantener su clave temporal o crear una nueva. Si desea mantener la temporal por favor escriba la clave en donde dice password y confirm password. Si desea crear una <u>clave nueva</u> debe ser de un <u>mínimo de 6 o un máximo de 10 caracteres</u>.
- 16.) Escoja tres preguntas de seguridad y respondalas
- 17.) Darle un clic a **Continue**

## Instrucciones para entrar a la página del Departamento de Niños y Familias

- 1.) Ir a la página de https://www.myflfamilies.com/
- 2.) Pon el mouse encima de Services
- 3.) Pon el mouse encima de Child and Family Services
- 4.) En Child Care Training Account Dale clic a Login
- 5.) Escriba su email
- 6.) Escriba su clave
- 7.) Darle un clic a **Sign in**
- 8.) Darle un clic **Continue** para ir al menu principal

## Instrucciones para inscribirse en módulos del programa de las 40 horas

- Repetir los pasos del 1 al 8 de las instrucciones para entrar a la página del Departamento de Niños y Familias.
- 2.) En menu personal darle un clic a Instructor Led Courses Enroll
- 3.) En course reference introduzca el código de su clase <u>tal como aparece en su horario</u> (Ejemplo JMVU-25-2400-CAAN)
- 4.) Darle clic a next
- 5.) Seleccionar la clase
- 6.) Darle clic a next hasta ver la flecha verde

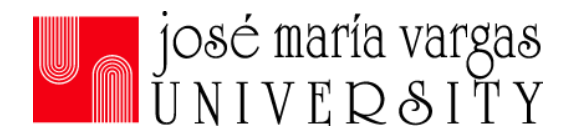

#### Instrucciones para inscribirse en los exámenes de los módulos del programa de las 40 horas

- 1.) Repetir los pasos del 1 al 8 de las instrucciones para entrar a la página del Departamento de Niños y Familias.
- 2.) En menu personal darle un clic a Competency Exams Enroll
- 3.) Dale click a el cuadro que dice Check this box to verify you have read and understand this information
- 4.) Dale clic Acknowledge
- 5.) Seleccionar el condado de Broward
- 6.) Seleccionar la fecha del exámen después darle clic a next
- 7.) Seleccionar el idioma del exámen donde dice Select Language
- 8.) Seleccionar el o los exámenes que desea presentar.
- 9.) Dale clic a Add to Cart
- **10.) Dale clic a View Cart**
- **11.**) Darle un clic a **I have read and understand the above information. I am choosing to use my one-time exemption for**
- 12.) Dale clic a Next
- **13.**) Dale clic a I acknowledge the Name and Student ID displayed is accurate and understand that incorrect information may result in my exam(s) being invalidated.
- 14.) Dale clic a **By submitting this Code of Conduct for the exam session I am registering for, I am** attesting that I understand the information summarized on this attestation statement referred to as the Competency Exam Code of Conduct.
- 15.) Introduce la informacion para pagar los examenes seleccionados.
- **16.**) Darle clic a **Checkout**.